## よろず申請 手続き申し込みについて

| 甲佐可的观集                             |                                                                             | 「しと形と思う                                        | イベントカレンダー                                |
|------------------------------------|-----------------------------------------------------------------------------|------------------------------------------------|------------------------------------------|
| お役立ち情報ダイレクト<br>▶ 甲佐町空き家バンク制度       |                                                                             | Det 5                                          | 2020年08月21日<br>〈申込期限〉町営住宅入<br>居者の募集      |
| 「ふるさと甲佐応援寄附金」のお願 ・ い               |                                                                             |                                                | 2020年08月23日<br>マイナンバーカード交付<br>等休日・夜間窓口   |
| ■佐町の気象情報などを公開してい<br>ます(緑川水位・雨量・ライブ |                                                                             |                                                | 2020年08月30日<br>感染症対策をふまえた避               |
| 「津志田河川自然公園」※利用再開<br>▶ のお知らせ        | 地震関連情報まとめ                                                                   | SS ) 記事の一覧を見る )                                | 難と避難所運営研修会                               |
| <ul> <li>▶ 合併処理浄化槽について</li> </ul>  | 2020年8月1日<br>「ふるさと甲佐広援寄附金」のお願い                                              | 2020年6月8日<br>平成28年熊本地震の町の義援金配分状況について           | 2020年08月31日<br>税納期限                      |
| 一覧を見る                              | 重要なお知らせ甲佐町は令和元年                                                             | 2020年4月14日<br>創生を見据えた活気あふれる町へ                  | 2020年09月04日<br>〈申請期限〉令和3年度<br>甲佐町農機具導入事業 |
| いさというとき<br>日曜当番医情報<br>町内の病院一覧      | の対目がうやれ2キ9月30日よどの明確にあた。<br>の期間、総務省からのふるさと納税の対象となる地方団体に指定されました。<br>あることを採客時令 | 2020年3月31日<br>平成28年熊本地震災害義援金の配分申請を受け付けていま<br>す | 2020年09月06日<br>感染症対策をふまえた避<br>難と避難所運営研修会 |
| 緊急避難場所 洪水・地震のとき                    | のご案内ふるさと甲佐町を応援し<br>てください 「ふるさと広接客附全」制度(いわゆる「ふ                               | 2020年2月20日<br>「被災者生活再建支援金(加算支援金)」の申請期限が1年      | 2020年09月13日<br>コノナンボーカード六付               |
| 申請・手続き                             | るさと納税」)とは、「生まれ育った故郷」「思い出の                                                   | 延長となりました。                                      | マイナンハーカート交付<br>等休日・夜間窓口                  |
| 申請書ダウンロード 入札契約情報<br>               | 地」「大切な人がお住まいの地」に貢献したい・応援したいという思いを寄附金という形で実現できる制度です。                         | 2019年10月25日<br>危険ブロック塀等安全確保事業について              | 2020年09月14日<br>令和2年国勢調査(イン               |
|                                    | 50 1                                                                        |                                                | ターネット回答開始)                               |
| 便利なサイト                             |                                                                             |                                                | 2020年12月06日<br>通常収集しないごみの収               |
| くまんとキモーのARC                        | 重要なお知らせ                                                                     | 一覧を見る)                                         | 集                                        |
|                                    | 2020年7月2日 新型コロナウイルス感染拡大防止による施設の                                             | )一部利用再開について(7/2時点)                             | カレンダーを見る                                 |
| 等級AA平照しました                         | 2020年7月27日 ひどり親世帝臨時特別給付金について<br>2020年7月20日 看護師資格を有する会計年度任用職員を募集(            | します                                            | その他のメニュー                                 |

・町HP上にある「よろず申請本舗」、又は、令和5年度の甲佐町職員採用試験の実施についての記事上にある『熊本県電子申請システム 「よろず申請本舗」はこちら』を押す。

(※この操作方法を見ても申し込み方法がわからない場合は、電子申請ではなく、試験申込書の持参又は郵送によって試験の申込みを行ってください。)

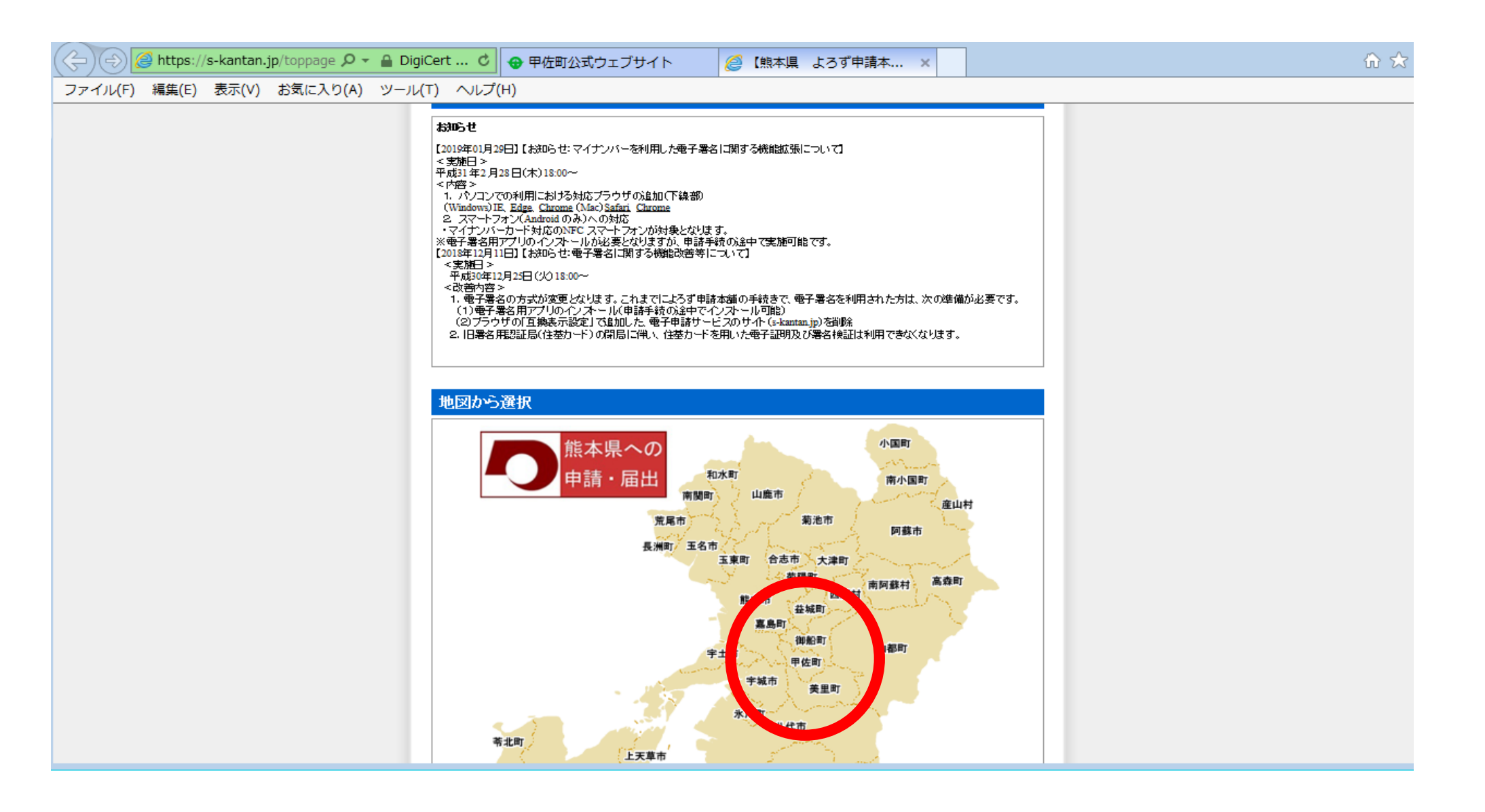

・『甲佐町』を押す。

| ② https://s-kantan.jp/town- タ - A NTT DA      ② 甲佐町公式ウェブサイト     ② 【甲佐町 よろず申請本 ×                                                        | Gr ☆ 8 |
|----------------------------------------------------------------------------------------------------|--------|
| ファイル(F) 編集(E) 表示(V) お気に入り(A) ツール(T) ヘルプ(H)                                                                                             |        |
| <ul> <li>(まもと愛子申請窓口</li> <li>(まもと愛子申請窓口</li> <li>(まもと愛子申請窓口</li> <li>甲佐町 よろず申請本舗</li> </ul>                                            |        |
| 操作時間 延長 文字サイズ 小 中 大                                                                                                    |        |
| <u>手続き申込</u> 申込内容照会 職責署名検証 利用者登録 ログイン                                                                                                  |        |
| <u>申請団体選択へ</u> ② <u>ヘルブ</u>                                                                                                    |        |
| 手続き申込                                                                                                    |        |
| 手続き検索<br>STEP 1<br><i>手続き一覧</i><br>STEP 2<br>STEP 2<br>メールアドレス入力<br>STEP 4<br>STEP 5<br>STEP 5<br>STEP 5<br>STEP 7<br>STEP 7<br>STEP 8 |        |
| 手続き一覧                                                                                                    |        |
| 検索メニュー 検索項目を入力(選択)して、手続きを検索してください。                                                                                                    |        |
| 手続き名                                                                                                    |        |
| 利用者選択 🗌 個人が利用できる手続き<br>🗌 法人が利用できる手続き 検索                                                                                                |        |
| 検索方法選択                                                                                                    |        |
| 2019年09年1日 2016552分現在 ページ1 表示件数 10件 20件 50件                                                                                            |        |
| 手続き名 ▲ ▼ 受付開始日時 ▲ ▼ 受付終了日時 ▲ ▼                                                                                                    |        |
| <u>甲佐町職員採用試験(高卒程度)一般事務・土木・建築</u> 2019年07月31日19時30分 2019年08月16日17時00分                                                                   |        |
| <u>甲佐町職員採用試験(資格免許職)介護支援専門員</u> 2019年07月31日19時30分 2019年08月16日17時00分                                                                     |        |
| <u>甲佐町職員採用試験(民間企業等職務経験者)一般事務</u> 2019年07月31日19時00分 2019年08月16日17時00分                                                                   |        |

・『甲佐町職員採用試験(高卒程度)一般事務』の採用試験名を押す。

| 🗲 🕀 🙋 https://s-kantan.jp/town- 🔎 | - 🔒 NTT DA 🖒 ∢ | ▶ 甲佐町公式ウェブサイ              | (ト 🥖 (甲佐田                             | 」<br>」 よろず申請本 ×               |                          | ft 🖈 🔅 |
|-----------------------------------|----------------|---------------------------|---------------------------------------|-------------------------------|--------------------------|--------|
| ファイル(F) 編集(E) 表示(V) お気に入り(A       | A) ツール(T) ヘルブ  | '(Н)                      |                                       |                               |                          |        |
|                                   | (14227中北定口)    | 甲佐町159中期本編の第一<br>甲佐田      | <sup>ムペーツ</sup><br>(まもと電子中舗窓<br>「よろず中 | 古本舖 🖉                         | 家から申請手続き!                |        |
|                                   |                |                           |                                       | 操作時間 延長 文等                    | キサイス 小 中 大               |        |
|                                   | 手続き申込          | 申込内容照会                    | 職責署名検証                                | 利用者登録                         | ログイン                     |        |
|                                   |                |                           |                                       | 申請可                           | <u>体選択へ</u> @ <u>ヘルブ</u> |        |
|                                   | 手続き申込          |                           |                                       |                               |                          |        |
|                                   | 利用者ログイン        |                           |                                       |                               |                          |        |
|                                   | 手続き名           | 甲佐町職員採用試                  | 験(高卒程度)→般事務・土;                        | 木・建築                          |                          |        |
|                                   | 受付時期           | 2019年7月31日19時             | #30分~ 2019年8月16日176                   | 時00分                          |                          |        |
|                                   |                | 利用者登                      | 登録せずに申し込む                             | 方はこちら                         | 者登録される方は <u>こちら</u>      |        |
|                                   | 既に利用者登録        | がお済みの方                    |                                       |                               |                          |        |
|                                   |                | 利用者ID                     |                                       |                               |                          |        |
|                                   |                | パスワード                     |                                       |                               |                          |        |
|                                   |                | メ <sup>、</sup><br>ログイン後、利 | -ルアドレスを変更した場合<br>用者情報のメールアドレス         | は、<br>を変更くたさい。<br><u>パスワー</u> | <u>-ドを忘れた場合はこちら</u>      |        |
|                                   |                |                           | ログイン                                  |                               |                          |        |

・くまもと電子申請窓口についての利用者登録をせずに試験の申込みを行う場合は、『利用者登録せずに申し込む方はこちら』を押す。

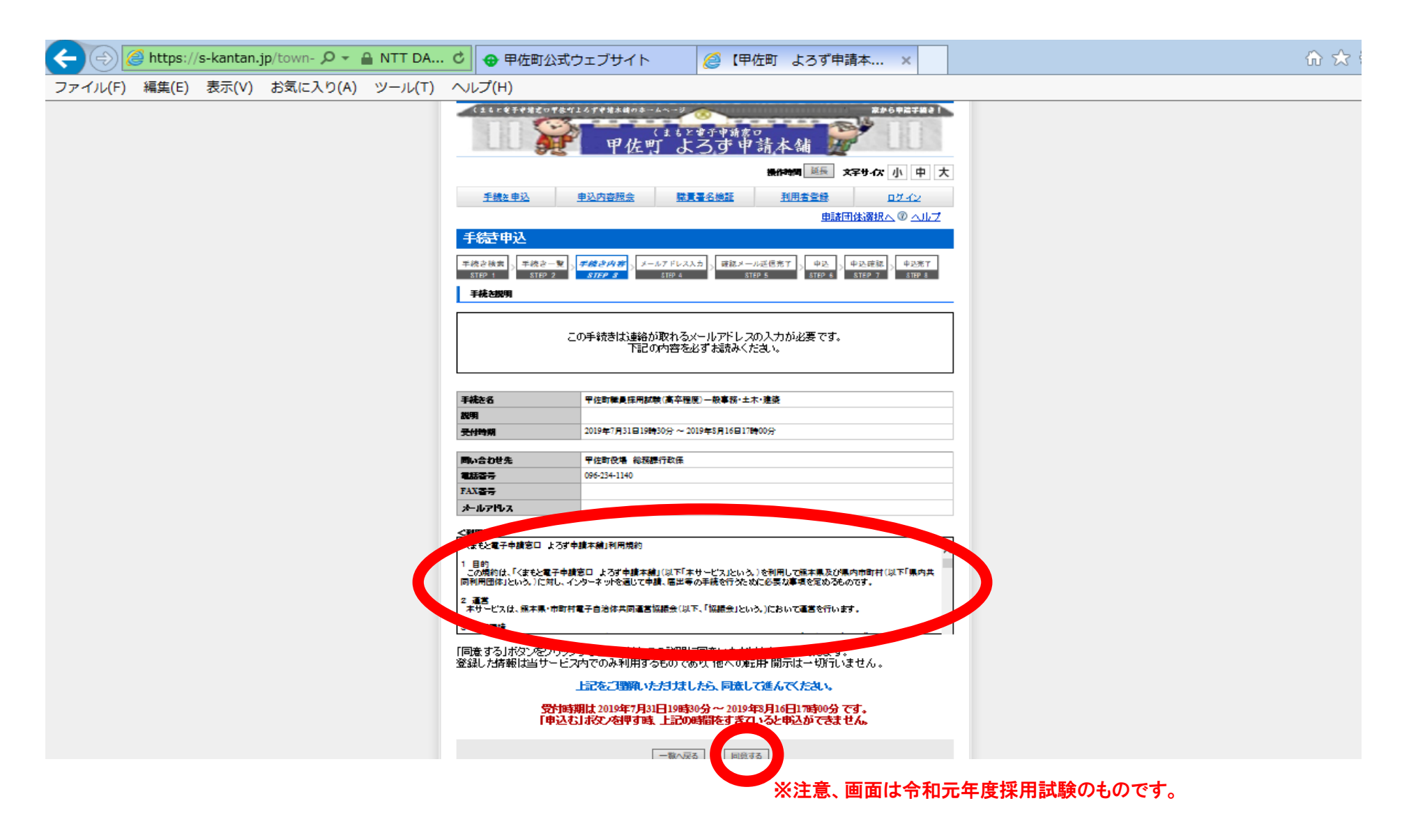

・電子申請を利用する場合の利用規約が表示されるので、確認し、規約に同意する場合は『同意する』を押す。

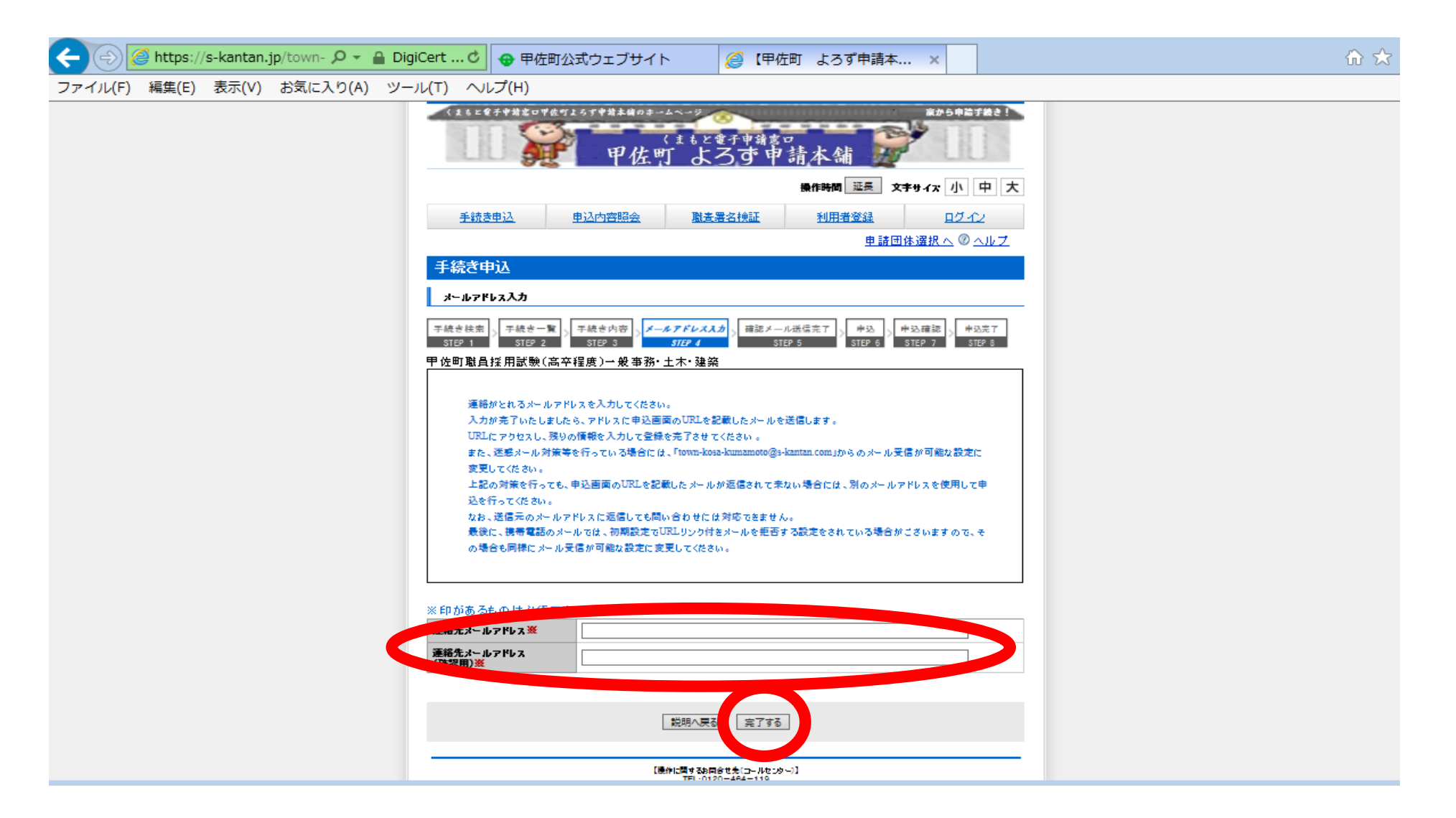

・連絡先メールアドレスを入力し、『完了する』を押すと、入力した連絡先アドレスに採用試験申込手続きURLが送信されるので、
 送信されたURLにアクセスする。

| -                                                     |                                                                                                    |       |
|-------------------------------------------------------|----------------------------------------------------------------------------------------------------|-------|
| 🧲 🕞 🧭 https://s-kantan.jp/town- 🔎 👻 🔒 NTT DA 🖒 🔒 甲佐町公 | 式ウェブサイト 🥖 【甲佐町 よろず申請本 ×                                                                                                    | 슈 숬 원 |
| ファイル(F) 編集(E) 表示(V) お気に入り(A) ツール(T) ヘルプ(H)            |                                                                                                    |       |
| (11) (11) (11) (11) (11) (11) (11) (11)               | 657中特本線のオームへ-2<br>後末もと電子申請窓口<br>甲佐町 よろず申請本舗                                                                                  |       |
|                                                       | 操作時間 延長 文字サイズ 小 中 大                                                                                                    |       |
| 手続き申込                                                 | 申込内容照会 融き署名検証 利用者登録 ログイン                                                                                                    |       |
|                                                       | <u>申請団体選択へ</u> ⑳ <u>ヘルプ</u>                                                                                                  |       |
| 手続き申込                                                 |                                                                                                    |       |
| - 手続き検索<br>STEP 1<br><b>●</b> 込                       | 手続き内容<br>STEP 3 > メールアドレス入力<br>STEP 4 > 確認メール送信完了<br>STEP 5 > <mark>作込</mark><br>STEP 5 > パンクトレス入力<br>STEP 7 > STEP 7 STEP 8 |       |
|                                                       | 程度)→般事務·土木·建築                                                                                                    |       |
| 同い合わせ先                                                | 甲佐町役場 総務課行政係                                                                                                    |       |
| 電話番号                                                  | 096-234-1140                                                                                                    |       |
| FAX番号                                                 |                                                                                                    |       |
|                                                       | 。<br>て入力条件が変わります。                                                                                                    |       |
| 申請日 <mark>※</mark>                                    | 令和 ♥   1   年 8   月 8   日                                                                                                    |       |
| ວ <del>າກ⊁ </del> ×                                   | 入力例)氏:シンセイ名:90ウ<br>氏:名:                                                                                                    |       |
| 申請者業                                                  | 入力例)氏:申讀 名:太郎<br>氏:名:名:                                                                                                    |       |
| 生年月日※                                                 | <b>₩</b>                                                                                                    |       |
| 年齡(令和2年4月1日現在)※                                       | 満 <u></u> 表                                                                                                    |       |
| <b>*生列※</b><br>:温沢朱平時                                 | ○ 男性 ○ 女性                                                                                                    |       |
| 国籍巡                                                   | 温沢してください 🗸                                                                                                    |       |
| 郵便番号(現住所) <mark>※</mark>                              | 入力例)861-4600は8614600と入力<br>住所檔案                                                                                              |       |
| 住所(現住所)※                                              |                                                                                                    |       |
| - T = D W                                             | 入力例)0123456789は012-345-6789と入力                                                                                               |       |

・高卒程度の手続き申込画面が表示されるので確認し、必須項目のほか、各項目に記載することができる事実がある場合はすべて入力すること。

| + Diget https://s-kantan.jp/town- | <mark>ク →                                   </mark>                      | 生町公式ウェブサイト 🥖 【甲佐町 よろず申請本 🗙                                                                                                    | în ★ f |
|-----------------------------------|--------------------------------------------------------------------------|----------------------------------------------------------------------------------------------------|--------|
| ファイル(F) 編集(E) 表示(V) お気にフ          | くり(A) ツール(T) ヘルプ(H)                                                      |                                                                                                    |        |
|                                   | 合が無と入力)※                                                                 |                                                                                                    |        |
|                                   | その前2 学科・専攻(学科・専<br>攻がない場合は「無」と入力)※                                       |                                                                                                    |        |
|                                   | その前2 所在地(市町村名)※                                                          |                                                                                                    |        |
|                                   | その前2 在学期間(入学年月)<br>※                                                     |                                                                                                    |        |
|                                   | その前2 在学期間(卒業、卒業<br>見込、中退年月) <mark>※</mark>                               |                                                                                                    |        |
|                                   | その前2 卒・在学等区分米                                                            | 選択してください 🖌                                                                                                    |        |
|                                   | ■宣誓内容                                                                    |                                                                                                    |        |
|                                   | 私は、地方公務員法第16条に現<br>また、この中込書に記載した事項                                       | 定する欠格条項に該当していません。<br>こ相違のりません。                                                                                                    |        |
|                                   | <u>宣誓</u> ※                                                              | □ 宣誓します                                                                                                    |        |
|                                   | 宣誓日米                                                                     | 令和 ♥ 1 年8 月6 日                                                                                                    |        |
|                                   | <b>宣誓者</b> ※                                                             | 氏:名:                                                                                                    |        |
|                                   | ※入力中の申込デー会                                                               | 確認へ進む<br>地をパンゴンに一時保存します。 ※一時保存した申込データを再度読み込みます。<br>一9の一時保存<br>一時保存した申込データの読込み                                                                                 |        |
|                                   | 【申込データー時保存、再<br>・添付ファイルはー時保存<br>・パンコンに一時保存した<br>・システムに読込む場合は<br>「申込データのー | 読込み時の注意事項】<br>ちれません。再読込み徴よ、必要に応じて、ファイルを添付し直してください。<br>時ンデータは、シュンで閲覧・加筆・修正することはできません。<br>一時保存した手続きの画面でしか読込めませんので、ご注意ください。<br>時保存」では申込みの手続きが完了しておりませんのでご注意ください。 |        |

・入力が終了した後、画面下方の「確認へ進む」を押すと、入力した内容の確認画面が表示される。
 入力した内容を確認し、間違いがなければ、確認画面下方の「申込む」を押す。

| A ttps://s-kantan.jp/town | - Ω ▼ 🔒 NTT DA C 😝 甲佐町公式ウェブサイト 🧉 (甲佐町 よろず申請本 ×                                                                           | ☆ ☆ |
|---------------------------|----------------------------------------------------------------------------------------------------|-----|
| ファイル(F) 編集(E) 表示(V) お気に   | 入り(A) ツール(T) ヘルプ(H)                                                                                                    |     |
|                           | 操作時間 延長 文字サイズ 小 中 大                                                                                                    |     |
|                           | 手続き申込         申込内容照会         職責署名検証         利用者登録         ログイン                                                           |     |
|                           | <u>申請団体選択へ</u> ② ヘルプ                                                                                                    |     |
|                           | 手続き申込                                                                                                    |     |
|                           | 手続き検索<br>STEP 1 STEP 2 STEP 3 STEP 4 STEP 5 STEP 5 STEP 5 STEP 7 STEP 8                                                  |     |
|                           | 申込完了                                                                                                    |     |
|                           | 甲佐町職員採用記録(高卒程度)一般事務・土木・建築の手続きの申込を受付しました。                                                                                 |     |
|                           | 下記の整理番号とバスワードを記載したメールを送信しました。                                                                                            |     |
|                           | メールアドレスが誤っていたり、フィルタ等を設定されている場合、<br>メールが届かない可能性がございます。                                                                    |     |
|                           | を理番号 バスワードは、今後申込状況を確認する際に必要となる大切な番号です。 特にパスワードは他人に知られないように保管してください。 なお、内容に不備がある場合は別途メール、または、お電話にてご連絡を差し上げる事があります。  一覧へ戻る |     |

- ・『申込む』を押下すると、下記画面のとおり整理番号及びパスワードが表示され(申込受付メールも送信される)、問題がなければ、後日、受験票及び 写真票をの出力が可能となる。
- ※ 整理番号、及びパスワードについては、申込内容の修正や照会、受験票等の出力などに必要となるのでメモしておくこと。
- ※ 申込内容に不備があった場合は、正式な受付は行われず、修正を求めるメールが送信されるので、至急、申込内容の修正を行うこと。
- なお、期限までに内容の修正が完了しなかった場合は、試験申込は不受理となり、今回の受験はできない。

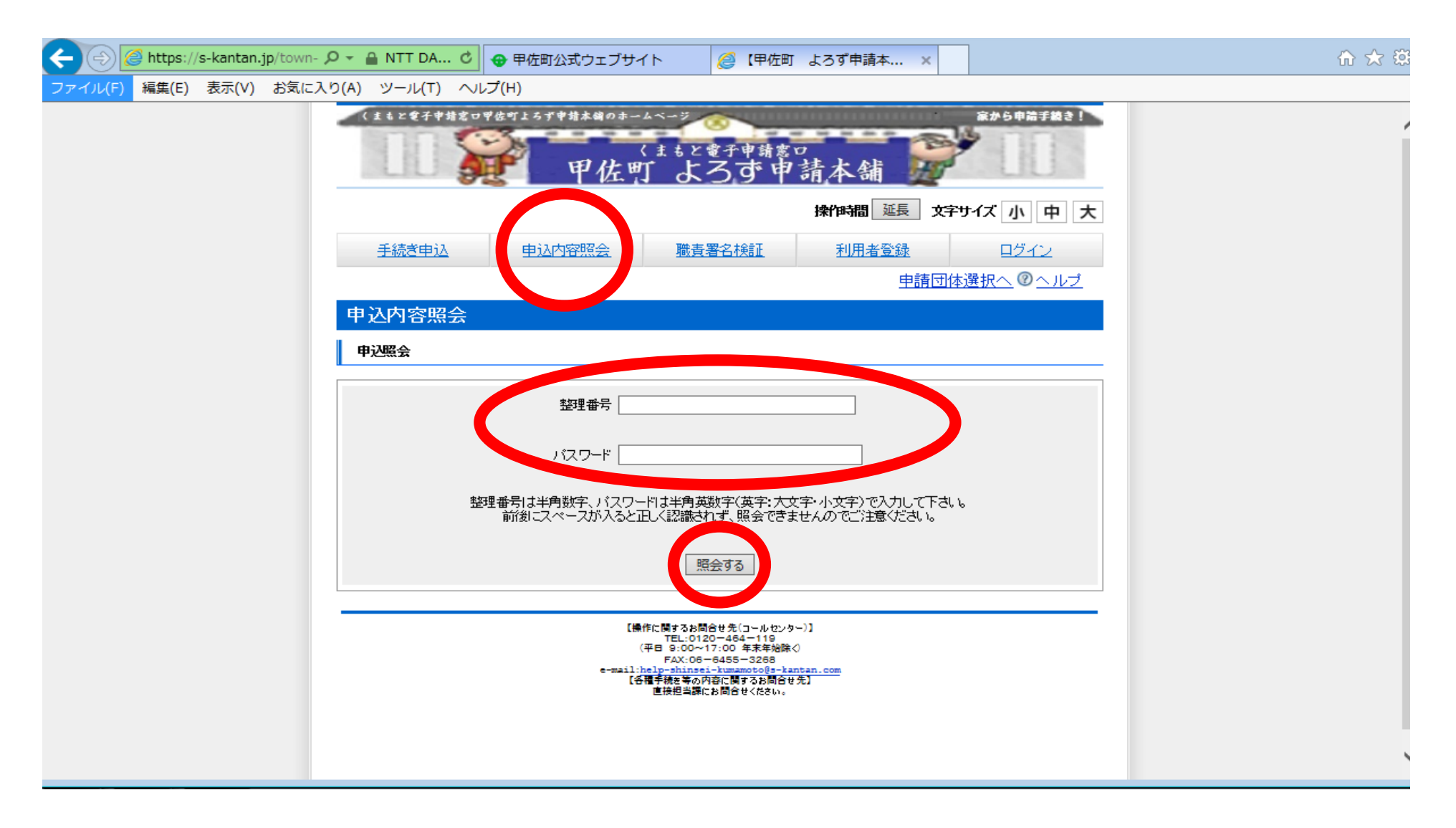

・申込内容の修正は、町HP上にある『よろず申請本舗』、又は、令和5年度の甲佐町職員採用試験の実施についての記事上にある 『熊本県電子申請システム「よろず申請本舗」はこちら』を押すと、上記画面が表示されるので、『申込内容照会』を押し、 整理番号、パスワードを入力後、『照会する』を押す。

| A ttps://s-kantan.jp/town- | ) → 🔒 NTT DA 🖒 👴 🖽  | 佐町公式ウェブサイト                               | 🥖 【甲佐町                   | よろず申請本 × |                            | 🙃 🖈 🛱 |
|----------------------------|---------------------|------------------------------------------|--------------------------|----------|----------------------------|-------|
| ファイル(F) 編集(E) 表示(V) お気に入り  | D(A) ツール(T) ヘルプ(H)  |                                          |                          |          | ··                         |       |
|                            | (まもと電子申請窓の甲佐町」      | 5ず####@0#-1~-ジ<br>くまもと<br>甲佐町 よ          | <sub>電子申請窓</sub><br>ろず 申 | 請本舖      | 家から申請手続き!                  |       |
|                            |                     |                                          |                          | 操作時間延長   | なずサイズ 小中大                  | ]     |
|                            | 手続き申込               | 电込内容照会 職責                                | 署名検証                     | 利用者登録    | ログイン                       |       |
|                            |                     |                                          |                          | 申請日      | 団 <u>体選択へ</u> ② <u>ヘルブ</u> |       |
|                            | 申込内容照会              |                                          |                          |          |                            |       |
|                            | 申込詳細                |                                          |                          |          |                            |       |
|                            | 手続き名                | 甲佐町職員採用試験(高卒程度                           | €)一般事務·土木                | ・建築      |                            |       |
|                            | 整理番号                |                                          |                          |          |                            |       |
|                            | 処理状況                | 処理待ち                                     |                          |          |                            |       |
|                            | 処理履歴                | 2019年8月6日21時44分 修正<br>2019年8月6日21時36分 申込 |                          |          |                            |       |
|                            | 伝達事項                |                                          |                          |          |                            |       |
|                            | 日時                  |                                          | 内容                       |          |                            |       |
|                            | 申込内容                |                                          |                          |          | 申込内容印刷                     |       |
|                            | 2019/08/06 21:44 20 | 19/08/06 21:36                           |                          |          |                            |       |
|                            | 申諸日                 | 令和元年7月29日                                |                          |          |                            |       |
|                            | フリガナ                | コウサタロウ                                   |                          |          |                            |       |
|                            | 申請者                 | 甲佐太郎                                     |                          |          |                            |       |
|                            | 生年月日                | 昭和48年4月1日                                |                          |          |                            |       |
|                            | 年齡(令和2年4月1日現在)      | 満46歳                                     |                          |          |                            |       |

・画面を下方へスクロール

| A https://c.kantan.in/town |                                   |                                                                                  |                                                                                                    |   |  |  |
|----------------------------|-----------------------------------|----------------------------------------------------------------------------------|----------------------------------------------------------------------------------------------------|---|--|--|
|                            |                                   | ゴロ公式リエノサイト                                                                       | 🧶 【中江町 よつ9 中雨本                                                                                                    | × |  |  |
| ノアイル(F) 橋集(E) 衣小(V) の丸に人   | J(A) 9-JU(T) /VUJ(H)              |                                                                                  |                                                                                                    |   |  |  |
|                            | その前1 在学期間(卒業、卒<br>業見込、中退年月)       |                                                                                  |                                                                                                    |   |  |  |
|                            | その前1 卒・在学等区分                      |                                                                                  |                                                                                                    |   |  |  |
|                            | その前2 学校名                          |                                                                                  |                                                                                                    |   |  |  |
|                            | その前2 学部(学部がない場<br>合け(無」と入力)       |                                                                                  |                                                                                                    |   |  |  |
|                            | その前2 学科・専攻(学科・専<br>攻がれ、場合しず無」と入力) |                                                                                  |                                                                                                    |   |  |  |
|                            | その前2 所在地(市町村名)                    |                                                                                  |                                                                                                    |   |  |  |
|                            | その前2 在学期間(入学年<br>月)               |                                                                                  |                                                                                                    |   |  |  |
|                            | その前2 在学期間(卒業、卒<br>業見込、中退年月)       |                                                                                  |                                                                                                    |   |  |  |
|                            | その前2 卒・在学等区分                      |                                                                                  |                                                                                                    |   |  |  |
|                            | ■宣誓内容                             |                                                                                  |                                                                                                    |   |  |  |
|                            | 宣誓                                | 宣誓します                                                                            |                                                                                                    |   |  |  |
|                            | 宣誓日                               | 令和元年7月29日                                                                        |                                                                                                    |   |  |  |
|                            | 宣誓者                               | 甲佐太郎                                                                             |                                                                                                    |   |  |  |
|                            | 2019/08/06 21:44 201              | 9/08/06 21:36                                                                    |                                                                                                    |   |  |  |
|                            | ※確認後、必ずブラウザを閉じてく                  | ださい。                                                                             |                                                                                                    |   |  |  |
|                            |                                   | 申込照会へ戻るの再用                                                                       | 移込する 修正する 取下ける                                                                                                    | ] |  |  |
|                            | ※中心んた内容を修止する場合は                   | 、【修正する】ホタンを選択し                                                                   |                                                                                                    |   |  |  |
|                            |                                   | 【操作に関する<br>TEL:<br>(平日 9:0<br>FAX:<br>e-mail: <u>help-shi</u><br>【容種手続友等<br>直接担当 | お問合せ先(コールセンター)】<br>0120-464-119<br>0~17:00 年末年始除く<br>08-6455-3268<br><u>nsei-kumamoto@s-kantan.com</u><br>初内容に関するお問合せ先】<br>編にお問合せください。 |   |  |  |

・「修正する」を押す。

| Attps://s-kantan.jp/town- 🔎 | ▲ DigiCert … C ● 甲佐町公式ウェブサイト                          | 🥝 【甲佐町 よろず申請本 🗙 |   | ଜ 😒 |
|-----------------------------|-------------------------------------------------------|-----------------|---|-----|
| ファイル(F) 編集(E) 表示(V) お気に入り(  | ) ツール(T) ヘルプ(H)                                       |                 | - |     |
| t                           | がない場合は「無」と入力)※                                        |                 |   |     |
| 4                           | の前1所在地(市町村名)※                                         |                 |   |     |
| 3                           | の前1 在学期間(入学年月)                                        | 月               |   |     |
| Ť                           | の前1在学期間(卒業、卒業 ■ □ □ □ □ □ □ □ □ □ □ □ □ □ □ □ □ □ □   | 月               |   |     |
| 4                           | の前1卒・在学等区分※ 🗸 🗸 🗸                                     |                 |   |     |
| 4                           | の前2 学校名 <mark>※</mark>                                |                 |   |     |
| 1                           | の前2 学部(学部)がは、場<br>は「無」と入力)※                           |                 |   |     |
| ÷<br>J                      | の前2学科・専攻(学科・専 がな、 場合は 無」と 入力) ※                       |                 |   |     |
| 4                           | の前2 所在地(市町村名)※                                        |                 |   |     |
|                             | の前2 在学期間(入学年月)                                        | 月               |   |     |
| ÷                           | の前2在学期間(卒業、卒業 ▲ 2 1 1 1 1 1 1 1 1 1 1 1 1 1 1 1 1 1 1 | 月               |   |     |
| 4                           | の前2卒・在学等区分※ 🗸 🗸 🗸                                     |                 |   |     |
|                             | <del>古坂山</del> 森                                      |                 |   |     |
|                             | 브러")라                                                 | 71/2##/         |   |     |
| 1                           | に、この申込書に記載した事項に相違かりません。                               |                 |   |     |
| 3                           | 答※ ☑ 宣誓します                                            |                 |   |     |
| 1                           | 警日※ 令和 ∨ 1 年7                                         | 月29日            |   |     |
| 1                           | <b>誓者※</b> 氏: 甲佐                                      | 名: 太郎           |   |     |
|                             | Ĩ                                                     | ■へ戻る 確認へ進む      |   |     |

・現在の申込内容が表示されるので、修正が必要な個所について正しい内容に入力し直した後、画面下方の『確認へ進む』を押す。
 ・修正後の申込内容が表示されるので、内容を確認後、画面下方の『修正する』を押す。

| Https://s-kantan.jp/town | - ク - 🔒 NTT DA さ | 👴 甲佐町公式ウェブサ-    | イト 🥔 (甲佐町                                                                            | よろず申請本 ×       |                    | ☆ ☆ |
|--------------------------|------------------|-----------------|--------------------------------------------------------------------------------------|----------------|--------------------|-----|
| ファイル(F) 編集(E) 表示(V) お気に  | 入り(A) ツール(T) へル  | プ(H)            |                                                                                      |                |                    |     |
|                          | (主も2堂子中特定の5      | 14912579第本編のま-  | <sup>ムベージ</sup><br>(まもと電子申請意<br>「よろず申                                                | 青本舖 🎽          | 家から申請手続き!          |     |
|                          |                  |                 |                                                                                      | 操作時間 延長 文      | 字サイズ 小中大           |     |
|                          | 手続き申込            | 电込内容照会          | 職責署名検証                                                                               | 利用者登録          | <u>ログイン</u>        |     |
|                          |                  |                 |                                                                                      | 申請団            | <u> 体選択へ @ ヘルブ</u> |     |
|                          | 申込内容照会           |                 |                                                                                      |                |                    |     |
|                          | 申込変更完了           |                 |                                                                                      |                |                    |     |
|                          |                  |                 |                                                                                      |                |                    |     |
|                          |                  | 手続き             | 内容の修正が完了しま                                                                           | ました。           |                    |     |
|                          |                  |                 |                                                                                      |                |                    |     |
|                          |                  |                 | 詳細へ戻る                                                                                |                |                    |     |
|                          |                  |                 |                                                                                      |                |                    |     |
|                          |                  | ( <del>10</del> | 作に関するお問合せ先(コールセンタ<br>TEL:0120-464-119<br>平日 9:00~17:00 年末年始除・                        | -)]<br>0       |                    |     |
|                          |                  | e-mail:]<br>[8  | FAX:06-6455-3268<br>help-shinsei-kumamoto@s-ka<br>種手続き等の内容に関するお問合せ<br>責任用実際にお問会メスタン。 | ntan.com<br>先】 |                    |     |
|                          |                  |                 |                                                                                      |                |                    |     |
|                          |                  |                 |                                                                                      |                |                    |     |
|                          |                  |                 |                                                                                      |                |                    |     |
|                          |                  |                 |                                                                                      |                |                    |     |
|                          |                  |                 |                                                                                      |                |                    |     |

・修正が完了。